|                                                         |                                                                                                    | Sistema                                            | Oficial de Co                                                           | ontratación                                                            | Pública                                                                                   |                                                                                       |                                                                        |                      |  |
|---------------------------------------------------------|----------------------------------------------------------------------------------------------------|----------------------------------------------------|-------------------------------------------------------------------------|------------------------------------------------------------------------|-------------------------------------------------------------------------------------------|---------------------------------------------------------------------------------------|------------------------------------------------------------------------|----------------------|--|
| Viernes 5 de Enero o                                    | del 2024 15:5                                                                                                    | 4 <b>RU</b>                                        | C: 1760002280001   Entic                                                | lad: PROCURADURIA G                                                    | ENERAL DEL ESTAD                                                                          | O Usuario: alpo                                                                       | ortero [ <u>Cerrar</u>                                                 | Sesión ]             |  |
| Inicio Datos (                                          | Generales                                                                                                    | Consultar                                          | Entidad Contratante                                                     |                                                                        |                                                                                           |                                                                                       |                                                                        |                      |  |
| »Consulta de Mi                                         | is Proces                                                                                                    | os Procedim                                        | ientos Especiales                                                       |                                                                        |                                                                                           |                                                                                       |                                                                        |                      |  |
| Para Buscar Procesos                                    | Presione el                                                                                                    | botón Buscar. Par                                  | a ver Procesos en estado bo                                             | orrador debe selecciona                                                | r dicho estado y lue                                                                      | go buscar.                                                                            |                                                                        |                      |  |
| Palabras claves:                                        | :laves:                                                                                                    |                                                    |                                                                         |                                                                        | Para encontrar procesos según palabras claves ingresadas;<br>ej: "computador", "camarón". |                                                                                       |                                                                        |                      |  |
| Tipo de<br>Contratación:                                | TODOS                                                                                                    |                                                    |                                                                         |                                                                        | Que tipo de c<br>Inversa o Put                                                            | ontratación es el p<br>licación u otro.                                               | roceso: Licitación                                                     | , Subasta            |  |
| Estado del Proceso:                                     |                                                                                                    |                                                    |                                                                         | Seleccione el Estado en que se encuentren los procesos<br>interesados. |                                                                                           |                                                                                       |                                                                        |                      |  |
| Código del Proceso:                                     |                                                                                                    |                                                    |                                                                         |                                                                        | Ingrese el có                                                                             | digo del proceso a                                                                    | buscar, ej: INCOP                                                      | P-SI-001             |  |
| Por Fechas de Desde: 2023-11-01 Hasta: 2<br>Publicación |                                                                                                    |                                                    | Hasta: 2023-12-31                                                       |                                                                        | Seleccione el<br>Proceso.                                                                 | Seleccione el Período de la fecha de Publicación del<br>Proceso.                      |                                                                        |                      |  |
| Para una búsqueda<br>más avanzada:                      | <u>Buscar en g</u>                                                                                                    | oogle                                              |                                                                         |                                                                        | Esta opción p<br>documentos o<br>puede ingreso<br>necesita busc                           | ermite buscar info<br>que se encuentren<br>ar en el campo "Pa<br>ar y clic en el enla | rmación e inclusiv<br>en el Portal. Para<br>labras claves" lo c<br>ce. | ve<br>acceder<br>que |  |
|                                                         |                                                                                                    |                                                    |                                                                         | Buscar Limpia                                                          | ar                                                                                        |                                                                                       |                                                                        |                      |  |
| Código Entidad C                                        | contratante                                                                                                    | Objeto del Proce                                   | so                                                                      | Estado del<br>Proceso                                                  | Provincia/Cantón                                                                          | Presupuesto<br>Referencial<br>Total(sin iva)                                          | Fecha de<br>Publicación                                                | Opcione              |  |
| ARBI-PGE- PROCURA<br>2023-03 GENERAL                    | DURIA<br>DEL ESTADO                                                                                                    | ARRENDAMIENTO<br>BUSETA INSTITU<br>DEL NORTE EN LA | ) DE PARQUEADERO PARA L<br>CIONAL QUEREALIZA EL RE<br>A CIUDAD DE QUITO | A Adjudicada<br>CORRIDO                                                | PICHINCHA /<br>QUITO                                                                      | \$960.00                                                                              | 2023-12-14<br>17:00:00                                                 |                      |  |
| ARBI-PGE- PROCURA<br>2023-04 GENERAL                    | CURADURIA ARRENDAMIENTO DE PARQUEADERO PARA LA<br>RAL DEL ESTADO BUSETA INSTITUCIONALQUE REALIZA EL RECU<br>DEL SUR EN LA CIUDAD DE QUITO |                                                    |                                                                         | A Adjudicada<br>CORRIDO                                                | PICHINCHA /<br>QUITO                                                                      | \$960.00                                                                              | 2023-12-14<br>17:00:00                                                 |                      |  |
| Procesos del 1 al 2 de 2                                |                                                                                                    |                                                    |                                                                         |                                                                        |                                                                                           |                                                                                       |                                                                        |                      |  |
|                                                         |                                                                                                    | Сору                                               | right © 2008 - 2024 Serv                                                | vicio Nacional de Cont                                                 | ratación Pública.                                                                         |                                                                                       |                                                                        |                      |  |

Ś